EmblemHealth

A DESCRIPTION OF THE OWNER OF THE OWNER OWNER OF THE OWNER OF THE OWNER OF THE OWNER OF THE OWNER OF THE OWNER OF THE OWNER OF THE OWNER OF THE OWNER OF THE OWNER OF THE OWNER OF THE OWNER OF THE OWNER OF THE OWNER OF THE OWNER OF THE OWNER OF THE OWNER OF THE OWNER OF THE OWNER OWNER OF THE OWNER OWNER OWNER OWNER OWNER OWNER OWNER OWNER OWNER OWNER OWNER OWNER OWNER OWNER OWNER OWNER OWNER OWNER OWNER OWNER OWNER OWNER OWNER OWNER OWNER OWNER OWNER OWNER OWNER OWNER OWNER OWNER OWNER

## Billing – View Billing Details

Quick Reference Guide (QRG)

This Quick Reference Guide (QRG) will provide an overview of the process for viewing billing details.

Let us look at the steps in detail for viewing billing details.

#### **Purpose: View Billing Details.** 1. From the EmblemHealth Home page, click the Billing tab. Step 1: **EmblemHealth** 🦹 🙆 small Mano 🔻 Roster Management 🗸 Transaction History Find Care Billing Secure Messaging User Management 🗸 Resources 🗸 Hom - LARGE GROUP Welcome LARGE GROUP () This is Global Alert message - All tenants

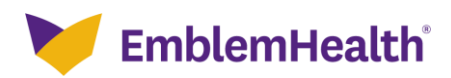

### Billing – View Billing Details

| Step 2:                                                     | The Billing screen displays.<br>1. Click a <b>Billing Account</b> number to view the billing details. |                          |                  |   |  |  |
|-------------------------------------------------------------|----------------------------------------------------------------------------------------------------|--------------------------|------------------|---|--|--|
| Home > Billing                                              |                                                                                                    |                          |                  |   |  |  |
|                                                             |                                                                                                    | - LARGE GROUP<br>Billing |                  |   |  |  |
| Billing Accounts                                            |                                                                                                    |                          |                  | ^ |  |  |
| <b>Q</b> Search ①                                           |                                                                                                    |                          |                  |   |  |  |
| Billing Account                                             | Billing Name                                                                                          | Billing Level            | Past Amount Due* |   |  |  |
| 2200107000                                                  | LARGE GROUP                                                                                           | Group                    | \$92,960.00      |   |  |  |
| *Information is based on the latest pay<br>TOTAL RECORDS: 1 | ment processed.                                                                                       |                          |                  |   |  |  |

| Step 3:                                                                                                    | The Billing & Payment<br>1. View Billing details                                                                                                    | s History screen displays<br>3. | 5.                                  |   |
|----------------------------------------------------------------------------------------------------|----------------------------------------------------------------------------------------------------|---------------------------------|-------------------------------------|---|
| Home > Billing Details                                                                                                    |                                                                                                    |                                 |                                     |   |
|                                                                                                    |                                                                                                    | - LARGE GROUP                   |                                     |   |
|                                                                                                    | Billing                                                                                                    | & Payments History              |                                     |   |
| Billing                                                                                                    |                                                                                                    |                                 |                                     |   |
| Billing Account<br>2200107000                                                                                                    | Billing Account Name<br>LARGE GROUP                                                                                                    | Billing Level<br>Group          | Billing Frequency<br>Monthly        |   |
| Invoice Number<br>00000000146273                                                                                                    | Invoice Date<br>02/10/2022                                                                                                    | Invoice Due Date<br>03/01/2022  | Status<br>Unpaid                    |   |
| Total Amount Due<br>\$106,240.00                                                                                                    | Billed Amount<br>\$13,280.00                                                                                                    | Adjustment Amount<br>\$0.00     | Balance Forward<br>\$92,960.00      |   |
| Last Payment Amount*<br>\$132,800.00                                                                                                    | Payment Date*<br>06/22/2021                                                                                                    | Days Past Due*<br>O             | Past amount due*<br>\$92,960.00     |   |
| *Information is based on the latest ps<br>() If you recently made a payment, it<br>displayed here.<br>There may be times when technic:<br>thank you for your patience in the<br>confirm the initiation and status o<br>responsibility for, and is not liable<br>technical issues. | yment processed.<br>I may take up to three (3) business days to see it<br>al issues could prevent tasks from being completed<br>se instances. Please see the transaction history pa<br>f your portal transactions. EmblemHealth takes no<br>for, the portal being temporarily unavailable due t | Set up Auto Pay                 | Make a Payment Request Updated Bill |   |
| (                                                                                                    |                                                                                                    |                                 |                                     | ) |
| Invoice History                                                                                                    |                                                                                                    |                                 | v                                   | ) |
| Payment History                                                                                                    |                                                                                                    |                                 | ~                                   | ] |
| Ask A Question                                                                                                    |                                                                                                    |                                 |                                     |   |

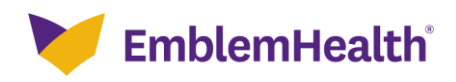

#### **Billing – View Billing Details**

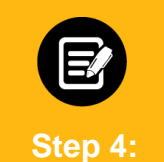

Click Invoice History.

1. View the last 24 months of Invoice History.

| /iew up to 24 month: | s of invoice histo | nry.             |                      |                     |                     |                     |                         |                   |          |
|----------------------|--------------------|------------------|----------------------|---------------------|---------------------|---------------------|-------------------------|-------------------|----------|
| Search 1             |                    |                  |                      |                     |                     | Gene                | rate Consolidated Invoi | ce Export t       | to Excel |
| nvoice Number        | Invoice<br>Date    | Billed<br>Amount | Adjustment<br>Amount | Total Amount<br>Due | Payment<br>Amount*  | Invoice Due<br>Date | Outstanding<br>Amount*  | Invoice<br>Status |          |
| 00000000146273       | 02/10/2022         | \$13,280.00      | \$0.00               | \$106,240.00        | \$0.00              | 03/01/2022          | \$13,280.00             | Unpaid            | ÷        |
| 0000000134258        | 01/24/2022         | \$13,280.00      | \$0.00               | \$92,960.00         | \$0.00              | 02/01/2022          | \$13,280.00             | Unpaid            | ŧ        |
| 00000000108566       | 12/22/2021         | \$13,280.00      | \$0.00               | \$79,680.00         | \$0.00              | 01/01/2022          | \$13,280.00             | Unpaid            | ŧ        |
| 00000000072826       | 11/10/2021         | \$13,280.00      | \$0.00               | \$66,400.00         | \$0.00              | 12/01/2021          | \$13,280.00             | Unpaid            | ŧ        |
| 0000000067553        | 10/10/2021         | \$13,280.00      | \$0.00               | \$53,120.00         | \$0.00              | 11/01/2021          | \$13,280.00             | Unpaid            | ŧ        |
| 0000000037162        | 09/10/2021         | \$13,280.00      | \$0.00               | \$39,840.00         | \$0.00              | 10/01/2021          | \$13,280.00             | Unpaid            | ŧ        |
| 0000000004533        | 08/10/2021         | \$13,280.00      | \$0.00               | \$26,560.00         | \$0.00              | 09/01/2021          | \$13,280.00             | Unpaid            | ŧ        |
| 0000000003783        | 07/15/2021         | \$13,280.00      | \$0.00               | \$13,280.00         | \$0.00              | 08/01/2021          | \$13,280.00             | Unpaid            | ŧ        |
| 0000000003152        | 06/11/2021         | \$13,280.00      | \$0.00               | \$146,080.00        | <b>\$</b> 13,280.00 | 07/01/2021          | \$0.00                  | Paid in Full      | ŧ        |
| 00000000002409       | 05/11/2021         | \$13,280.00      | \$0.00               | \$132,800.00        | \$13,280.00         | 06/01/2021          | \$0.00                  | Paid in Full      | (+       |

#### < 1 2 3 >

Step 5:

Click Payment History.

1. View the last 24 months of Payment History.

| Payment History                     |                |              |                   | ^               |
|-------------------------------------|----------------|--------------|-------------------|-----------------|
| View up to 24 months of payment his | story.         |              |                   |                 |
| Q Search ①                          |                |              |                   | Export to Excel |
| Payment Number                      | Payment Amount | Payment Date | Method of Payment |                 |
| 000004769200                        | \$102,960.00   | 08/15/2020   | Mail              | ÷               |
| 000004769183                        | \$0.00         | 08/11/2020   | Mail              | ÷               |
| 000004769162                        | \$2,050.00     | 08/02/2020   | Mail              | Ŧ               |
| 00000000000732                      | \$132,800.00   | 06/22/2021   | Mail              | ÷               |
| TOTAL RECORDS: 4                    |                |              |                   |                 |

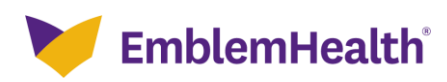

# Thank You